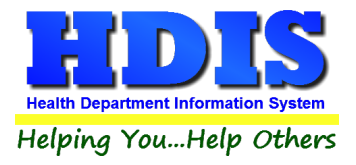

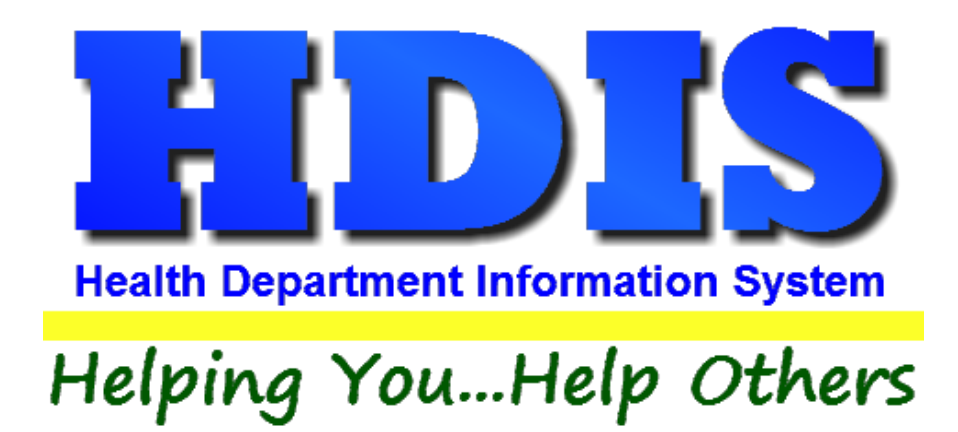

## **User Manual**

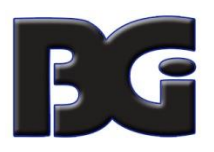

The Baldwin Group, Inc.

7550 Lucerne Drive

Suite 306

Cleveland, OH 44130

(440) 891-9100

FAX (440) 891-9458

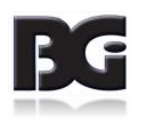

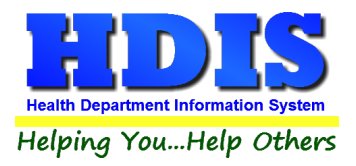

Copyright © 1996 - 2022

The Baldwin Group, Inc.

ALL RIGHTS RESERVED

HDIS are trademarks of The Baldwin Group, Inc.

No part of this publication may be stored in a retrieval system, transmitted, or reproduced in any way, including but not limited to photocopy, photograph, magnetic, or other record, without the prior agreement and written permission of The Baldwin Group, Inc.

Windows<sup>®</sup> and MS-DOS<sup>®</sup> are registered trademarks of Microsoft Corporation.

Other trademarks are owned by their respective companies.

Disclaimer

All data examples containing personal names, company names (or companies), vehicle information, or locations that appear in this guide are fictitious in nature and do not refer to, or portray, in name or substance, any actual names, organizations, entities, or institutions. Any resemblance to any real person (living or dead), organization, entity, or institution is purely coincidental.

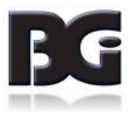

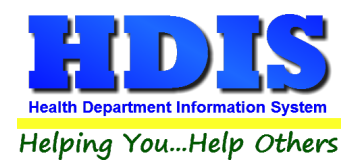

#### Contents

| Overview                                       | 1 |
|------------------------------------------------|---|
| Downloading File Details                       | 1 |
| File Download Progress / Status                | 4 |
| Message for Processing Downloaded Files        | 6 |
| Applying Update of Data Details                | 7 |
| Updating Track Population / Occupation details | 7 |

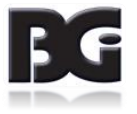

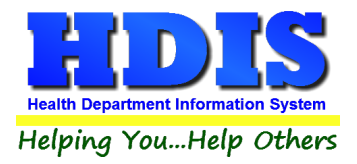

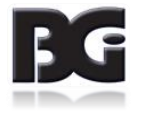

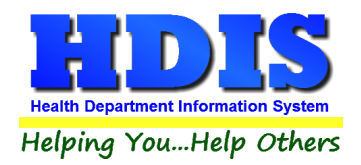

#### Overview

The Web Download is a utility created to provide a manner in which to update details in HDIS without waiting to install a full HDIS upgrade. The files are downloaded from the <u>hdis.org</u> web site.

The details to be updated will most often be for secondary reference data or data driven configuration details.

Data details for which the Web Download utility is currently available include:

- Updating Food Inspection Details (per Nov 2019 Rule Changes)
- Updating Remote HDIS Synchronization Details
- Updating Tracking Population / Occupation Specification for Immunizations and Health Services
- Updating CPT / CVX codes and Drug Manufacturer details for Immunizations and Health Services
- Updating Disease / Vaccine definitions for Immunizations and Health Services

Future Implementations

• Updating ICD Codes per annual updates effective October of each year.

#### **Downloading File Details**

The Web Download utility is accessed from the Maintenance menu of the main HDIS menu, **not** from the menus within the modules of HDIS. The menu option to select is **Download Updates**, as shown below.

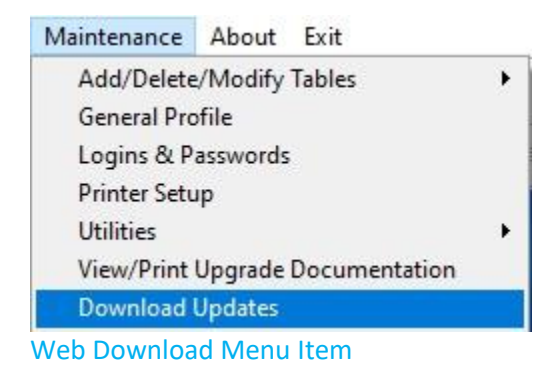

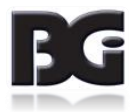

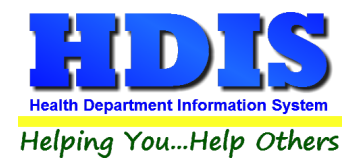

Upon selecting the **Download Updates** menu option, the download screen will be displayed, as shown below.

| by Download Files from   | Website                                                                          | × |
|--------------------------|----------------------------------------------------------------------------------|---|
| H<br>This proc<br>Downlo | IDIS Downloads<br>cess may take several minutes<br>bads over WiFi will be slower |   |
| File Group               | 1                                                                                |   |
| [                        | Download from Web Site                                                           |   |
|                          | Close Upgrade                                                                    |   |
|                          | Download Progress                                                                |   |
| Get Lis                  | at of Files                                                                      |   |
| Check                    | ing for Locks                                                                    |   |
| Transf                   | erring Files                                                                     |   |
| Unlock                   | king Files                                                                       |   |
|                          |                                                                                  |   |

Download Updates screen

The updating of data will often consist of multiple data sources. These data sources have been organized into separate groups of files.

As specification of a file group is required, the button to execute the download will be disabled until a file group has been specified.

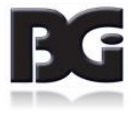

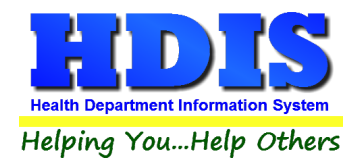

The following file group names are currently supported:

| File Group Name                                 | Data Details downloaded                                                                                                    |
|-------------------------------------------------|----------------------------------------------------------------------------------------------------|
| Sync                                            | Configuration details for synchronization of data for modules used in Remote HDIS                                                                                                    |
| FoodNov19                                       | Update of data details for modifications to entering details for Food Inspections, effective for update in November 2019                                                                                                    |
| Covid_Hs<br>Covid_Imms                          | Definition of Track Population / Occupation specification for Covid vaccinations in<br>Health Services and Immunizations.                                                                                                    |
| CptCvx_Hs<br>CptCvx_Imms                        | <ul> <li>Definition of CPT Codes, CVX Codes and Drug Manufacturer definitions for<br/>selection in Vaccine, Vaccine Lot, and vaccination detail data in Health<br/>Services and Immunizations.</li> <li>Definition of custom CPT Codes required in submitting details to Insurance<br/>Carriers.</li> </ul> |
| Vaxelis_Hs<br>Vaxelis _Imms                     | Details for loading new Disease / Vaccine definitions in Health Services and Immunizations for the Vaxelis vaccine.                                                                                                    |
| PCV_Hs<br>PCV_Imms<br>File Group specifications | Details for loading new Disease / Vaccine definitions in Health Services and<br>Immunizations for the Vaxnuance (PCV 15) and Prevnar 20 vaccines.                                                                                                    |

Entering the desired **File Group Name** and clicking the **Download from Web Site** button will initiate the process for downloading the pertinent files for the specified file group.

Per the Covid, CptCvx, Vaxelis, and PCV File Groups,

The appropriate group of files corresponds to which module is currently used on your system. For Health Services, specify with '\_HS'. For Immunizations, specify with '\_Imms'.

The process for updating Covid Track Population / Occupation specification details, CPT / CVX Details, and Loading Disease / Vaccine details are the same, with similar File Group specification and menu options for processing.

This document will discuss the process using the Track Population / Occupation specification.

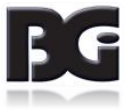

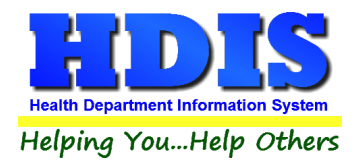

#### File Download Progress / Status

Upon clicking the **Download from Web Site** button, the process of the download will begin.

There are four steps to the download process:

| Get List of Files  | Obtain list of one or more files to be obtained in the download                      |
|--------------------|--------------------------------------------------------------------------------------|
| Checking for Locks | Check if exclusive use of files is necessary and lock such files                     |
| Transferring Files | Download the files, saving to pre-determined location specified in the Get List step |
| Unlocking Files    | Release the lock on any files locked in the Checking for Locks step.                 |

As the steps are executed, the following icons will be displayed to show the status of that step. Those icons are:

| Blue Arrow      | Step is currently in progress of execution                      |
|-----------------|-----------------------------------------------------------------|
| Green Checkmark | Step has completed successfully                                 |
| Red 'X'         | Step failed, was not able to complete entire step with success. |

A snapshot showing **Get List of Files** and **Checking for Locks** as completed successfully and the download at the step of **Transferring Files** is shown below.

| <ul> <li>Get List of Files</li> <li>Checking for Locks</li> <li>Transferring Files</li> <li>Unlocking Files</li> </ul> |   | Download Progress  |
|----------------------------------------------------------------------------------------------------|---|--------------------|
| <ul> <li>Checking for Locks</li> <li>Transferring Files</li> <li>Unlocking Files</li> </ul>                            | ~ | Get List of Files  |
| Transferring Files Unlocking Files                                                                                     | ~ | Checking for Locks |
| Unlocking Files                                                                                                    | • | Transferring Files |
|                                                                                                    |   | Unlocking Files    |
|                                                                                                    |   |                    |

Download Progress Display

When the download of all pertinent files is completed with success, the progress status display will appear as shown on next page.

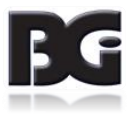

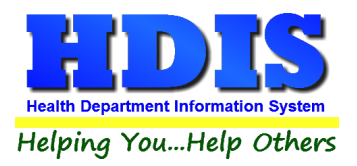

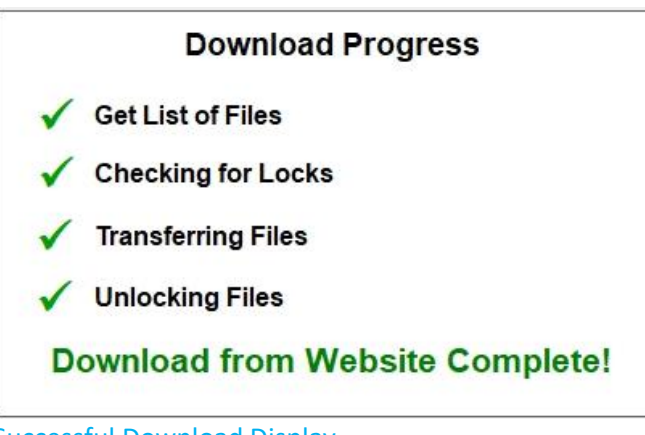

Successful Download Display

When an issue is encountered with the download process, it may be the result of one of following issues:

| Incorrect / Invalid File Group specification | Verify File Group specification entered correctly                                                                                                    |
|----------------------------------------------|----------------------------------------------------------------------------------------------------|
| Unable to access Web Download page           | In the web browser application, enter the URL for the web server which the Web Download resides. The URL is hdis.org                                                                                 |
|                                              | If a message that the "site can't be reached", verify the URL<br>was entered correctly. If so, contact system administrator to<br>make sure they have not blocked access to the hdis.org web<br>page |
| Unable to access Web Download data details   | Contact HDIS Support.                                                                                                    |

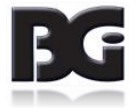

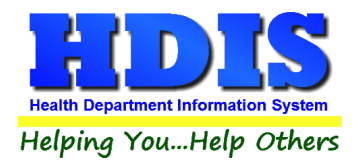

#### Message for Processing Downloaded Files

Upon completion of the download process, an appropriate message will be displayed to the user as to the success / failure of the file download.

When completed with success, the message displayed will specify the next step to take in processing the downloaded files.

Below is the message displayed upon successful downloading of the files provided to update the Tracking Population / Occupation specifications in Health Services.

| Downloa | d Successful X                                                                                                    |
|---------|----------------------------------------------------------------------------------------------------|
|         | The Covid Data Details were successfully downloaded.                                                              |
|         | Select the following menu option from the Health Services<br>Maintenance menu to post the data details into HDIS. |
|         | Vaccination Details -> Update TPO Definitions                                                                     |
|         | ОК                                                                                                    |
|         |                                                                                                    |

Successful Download Display

Menu option for processing CPT / CVX details is Update CPT / CVX Details

Processing of files successfully downloaded is discussed in the next section.

When the download fails, a message similar to the following is displayed.

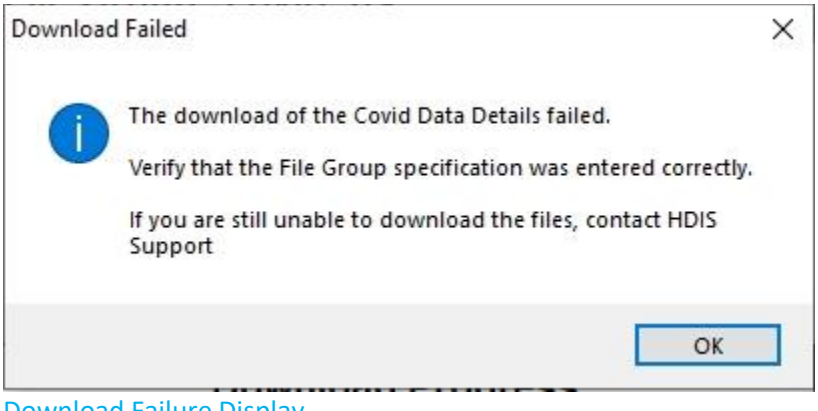

**Download Failure Display** 

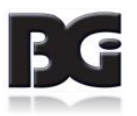

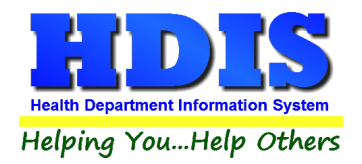

#### **Applying Update of Data Details**

As previously mentioned, many File Groups will have a process to be performed subsequent to the successful download of files. Such process can be one of the following:

- Exit and Reenter HDIS to effectively have HDIS use newly downloaded / installed data details
- Navigate to Maintenance Menu in pertinent module to select menu item to process downloaded data details into HDIS.

This applies in Health Services and Immunizations per the posting of data details downloaded for updating the Track Population / Occupation specification, Updating Cpt / Cvx Details, Loading Disease / Vaccine definitions, and future Updating ICD Codes.

The posting of Track Population / Occupation details is provided as an example.

#### **Updating Track Population / Occupation details**

The utility for processing details from downloaded data into the Health Services or Immunizations data details is located in the Maintenance Menu, menu option **Update TPO Definitions**. The menu definitions are displayed on next page.

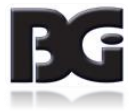

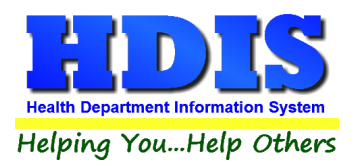

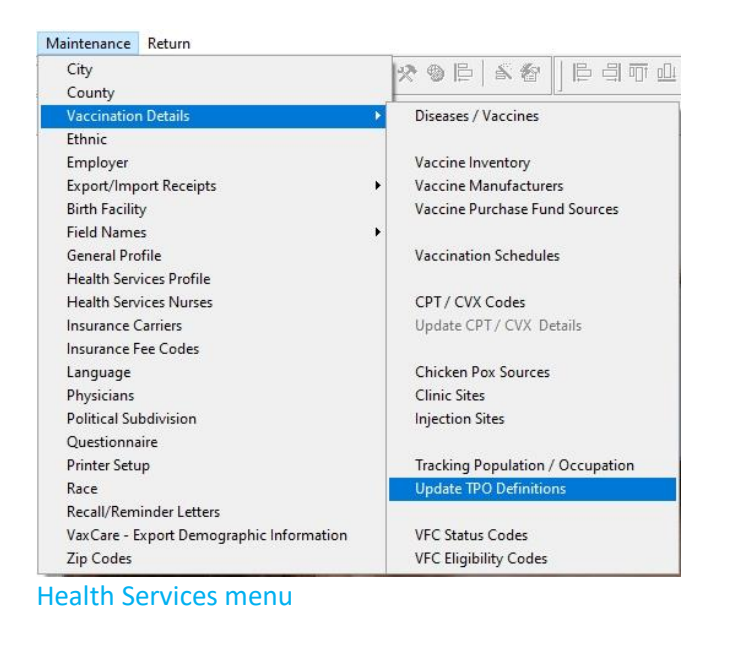

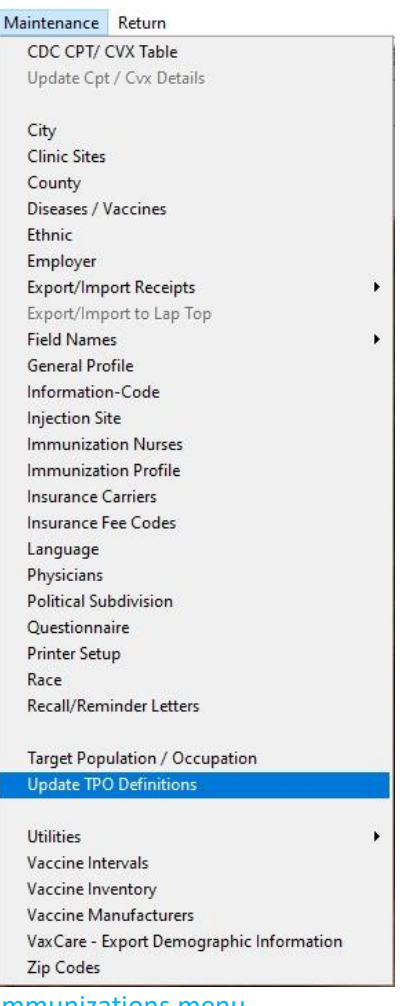

Immunizations menu

If any of the data detail files or the utility application do not exist in the expected location on the system, the menu item will be disabled, similar to how the **Update Cpt / Cvx Details** is shown in the menu, or removed altogether.

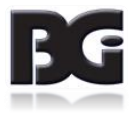

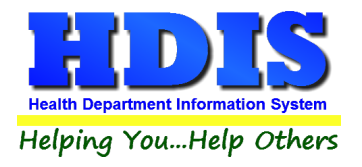

When enabled, select the **Update TPO Definitions** menu item to run the process. Upon selection, the user will receive the following message of verification to run the process.

| Covid U | odate Utility                                                                                                    | × |
|---------|----------------------------------------------------------------------------------------------------|---|
| 1       | You are about to run the Covid Update Utility to update details for selection of Tracking Population / Occupation specifications. |   |
|         | Click OK to continue                                                                                                    |   |
|         | OK Cancel                                                                                                    | 1 |

Update TPO Verification

Upon clicking OK, the utility to update the TPO data details will be run. Upon completion, another message will be displayed specifying the success/failure of the process. Below is the message displayed upon successful completion of posting the TPO data details.

| Covid Up | date Completed Successfully                                                | × |
|----------|----------------------------------------------------------------------------|---|
|          | The Covid Update utility completed with success.                           |   |
|          | You should see the Covid related details updated in the following screen : |   |
|          | Tracking Population / Occupation                                           |   |
|          | ОК                                                                         |   |

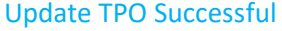

Upon successful completion of updating data details into Health Services / Immunizations, you can see the updated data details in the maintenance screens and the data details will be available for selection in the appropriate detail screens throughout the Health Services / Immunization module.

Other possible messages include message of the update utility failing to update data, and successful run but no data details updated.

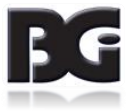